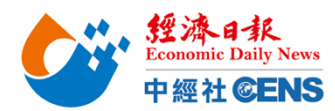

2024 香港國際春季燈飾展 | 線上報名操作步驟

點擊/輸入以下網址進入線上報名頁面

https://www.hktdc.com/fairapplication/eoa/login.htm?fairId=1155&locale=zh\_TW&ref\_source=hktdc\_lfs

## e\_2024\_fpbanner\_tc

<mark>舊廠商</mark>:點擊「登入申請展位」, 登入之前報名使用之帳號及密碼,完成後將進入報名頁面

<mark>新廠商</mark>:點擊「非香港公司 | 進入報名頁面 KID JUf Hong Kong International Lighting Fair (Spring Edition) 香港國際春季燈飾展 English | 简体 香港貿發局香港國際春季燈飾展 2024 2024年4月6至9日 由 香港會議展覽中心 已登記為hktdc.com用戶 👔 📻 網上申請參展常見問題 持有登入名稱的上屆申請企業 🥝 或 hktdc.com 登記用戶 ,請登入索取您的申請表 格,以辦理參展申請。 登入申請展位 未登記hktdc.com用戶 請選擇以下項目,以辦理參展申請及登記為hktdc.com用戶。 香港公司 非香港公司 State L :辦機構: 替肋機構: 香港中華總商會 香港出口商會 Step 1: 選擇產品區(勾選貴司主要產品區) Approv 2024年4月6至9日 Hong Kong International Lighting Fair (Spring Edition) HTDC B R R R R R 香港國際春季燈飾展 香港會議展覽中心 展台申請截止日期 上屆參展商 2023年11月30日 新申請公司 2023年11月30日 產品索引 選擇額外推廣服務 公司資料 確認申請 參展類別 產品區 🚔 列印本頁 產品區 折扣 / 優惠 一 為方便買家進行採購,展覽會將劃分以下產品區。請選擇合適貴公司的產品區。 折扣, 酒店贊 移動游標至 ? 以查閱該產品區的相關產品。 助 機票 🗌 名燈薈萃廊 <mark>?</mark> 🗌 家居照明 <mark>?</mark> 詳情 🗌 商業照明 ? □ 互聯及智能照明 ? 🗌 裝飾照明 ? 🗌 專業照明 ? 展台分配政策 🗌 燈飾配件 <mark>?</mark> 🗌 貿易服務及刊物 ? 我的申請狀況 附註: 1. 所有申請及展台要求會否被接納視乎供應情況並由主辦機構決定。主辦機構有權決定產品區的分類及位置,及分配展台位置 ○ 尚未褫交由請売 予所有參属商。 2. 參展商於展覽會期間所展示的產品,須符合其所選擇的產品區主題。如參展商運用少於六成的展覽空間展示與其產品區主題 相符合的展品,主辦機構有權即時重新安置其展位或終止其參展資格 下一步

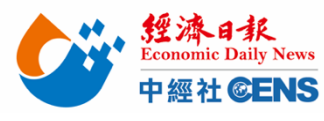

把台灣帶向世界 Bringing Taiwan To The World

Step 2: 填寫展台選項(依廠商需求選擇展台類別)

|        | 參展類別                                                                                                    | 價格 (美金)                                                                                                    | 平方米                                                    | 參展服務費 (美金)                   |
|--------|----------------------------------------------------------------------------------------------------|----------------------------------------------------------------------------------------------------|--------------------------------------------------------|------------------------------|
|        | 1. 特裝參展 - 包括地毯                                                                                                    |                                                                                                    |                                                        |                              |
|        |                                                                                                    | □ 美金621元 /平方米 (至少27<br>平方米, 9的倍數)                                                                                                    | x                                                      |                              |
|        | 參展類別                                                                                                    | 價格 (美金)                                                                                                    | 平方米                                                    | 參展服務費 (美金)                   |
|        | 2. 特裝參展 - 不包括地毯                                                                                                    |                                                                                                    |                                                        |                              |
|        |                                                                                                    | □ 美金621元 /平方米 (至少27<br>平方米, 9的倍數)                                                                                                    | x                                                      |                              |
|        | 參展類別                                                                                                    | 價格 (美金)<br>9平方米                                                                                                    | 租用數量                                                   | 參展服務費 (美金)                   |
|        | 3. 特級展臺                                                                                                    |                                                                                                    |                                                        |                              |
|        | 特級展臺 A                                                                                                    | □ 美金7,225元                                                                                                    | x                                                      |                              |
|        | 特級展臺 B                                                                                                    | □ 美金7,310元                                                                                                    | x                                                      |                              |
|        | 特級展臺 C                                                                                                    | □ 美金7,600元                                                                                                    | x                                                      |                              |
|        | 4. 標準展臺                                                                                                    |                                                                                                    |                                                        |                              |
|        |                                                                                                    | □ 美金6,120元                                                                                                    | x                                                      |                              |
|        | 標準展臺 B                                                                                                    | □ 美金6,615元                                                                                                    | x                                                      |                              |
| 以下項目供大 | ·<br>會評估之公司資料,請勾選                                                                                                    | ·<br>【「不適用」                                                                                                    |                                                        |                              |
|        | 政府會議展覽業資助計劃                                                                                                    |                                                                                                    |                                                        |                              |
|        | 本公司將會申請或已經獲得其                                                                                                    |                                                                                                    |                                                        |                              |
|        | 他政府資助(BUD專項基金和<br>中小企市場推廣基金(EMF)<br>除外)。非香港企業請選擇                                                                                              | 請選擇:                                                                                                    | ~                                                      |                              |
|        |                                                                                                    |                                                                                                    |                                                        |                              |
|        | 如選擇走,請選擇以下所有怕<br>關政府資助計劃:                                                                                                    | <ul> <li>□ 創意智優計劃 (CSI)</li> <li>□ 創新及科技支援計劃(ITVF)</li> <li>□ 工商機構支援基金(TSF)</li> <li>□ 其他</li> </ul>                                                                       |                                                        |                              |
|        | 如選擇『其它』,請列明相關<br>資助計劃名稱                                                                                                    |                                                                                                    |                                                        |                              |
|        |                                                                                                    |                                                                                                    |                                                        | 11.                          |
|        | 附註: 1.所有申請及展臺要求會否<br>有參展商。<br>2.主辦機構將會審查所有展<br>3.如主辦機構分配位於特別<br>4.攤位規格及設施或有變動<br>5.主辦機構有權審批特裝參<br>6.參展商享有香港特別行政<br>(a)計劃僅適用於參與<br>(b)同一或關連企業於 | 被接納視乎供應並由主辦機構決定。主辦機構<br>區的申請,以確定他們與此區的展品的合適性<br>位置的展位予參展商,該參展商需繳付有關<br>。主辦機構有權更改攤位規格及設施而不另行<br>展參展商之攤位設計。<br>區政府【會議展覽業資助計劃】的資格如下<br>香港貿發局舉辦的實體展覽會參展商。<br>同一展覽會中不得享受超過一次資助。 | 構有權決定產品區的分類及<br>生。主辦機構擁有接納此區<br>付加費。(如適用)<br>亍通知。<br>: | 位置,及分配展臺位置予所<br>區的參展商的最終決定權。 |
|        |                                                                                                    |                                                                                                    |                                                        |                              |

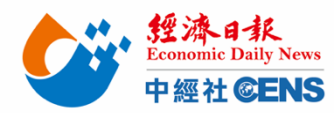

| <mark>Step 3:</mark> 勾選 | <mark>丟產品索引</mark> (最多可選 10 項,多選一項                                                                                                    | 另加收 USD\$15)                                                                                                    |                          |
|-------------------------|----------------------------------------------------------------------------------------------------|----------------------------------------------------------------------------------------------------|--------------------------|
|                         | 選擇產品索引                                                                                                    |                                                                                                    | 🖹 列印本頁                   |
|                         | <ul> <li>留下可選擇最多10項產品索引類別並將免費刊登於展覽<br/>商索引系統」內,以供買家查閱。每項額外產品索引與     <li>稅據你所選擇的產品區,請於下列已標示的產品類目     <li>計擊 昰 展示及查閱產品索引類別,點擊 □ 收納產品     </li> </li></li></ul>                                                                                                    | 竟會場刊,展覽會網站及商對易系統內。所有資料<br>即需另加美金15元<br>內選擇最少 <b>一項</b> 產品索引類別。<br>念引類別。                                                                                                    | 將同時用於會場內的「參展<br>展示所有產品類別 |
|                         | - 專業照明                                                                                                    |                                                                                                    |                          |
|                         | <ul> <li>□ 建築物照明燈具</li> <li>□ 汽車照明</li> <li>□ 單車燈</li> <li>□ 大廈外牆燈飾設備</li> <li>□ 防潮燈</li> <li>□ 野營燈</li> <li>□ 緊急及專業照明</li> <li>□ 娯樂照明</li> <li>□ 出口指示燈</li> <li>□ 防爆燈</li> <li>□ 花園燈</li> <li>□ 格柵燈</li> <li>□ 植物生長燈</li> <li>□ 高桿燈</li> <li>□ 醫療照明</li> </ul> | <ul> <li>□ 工業照明</li> <li>□ 草坪燈</li> <li>□ 戶外泛光燈</li> <li>□ 水底燈</li> <li>□ 探照燈</li> <li>□ 保安照明</li> <li>□ 太陽能燈</li> <li>□ 舞檯燈</li> <li>□ 路燈及街燈</li> <li>□ 谜道燈</li> <li>□ 地下燈</li> <li>□ 水底燈</li> <li>□ 洗牆燈</li> <li>□ 工作燈</li> <li>□ 展覽會照明</li> </ul> |                          |
|                         | ⊥ 商業照明                                                                                                    |                                                                                                    |                          |
|                         | 王 装飾照明                                                                                                    |                                                                                                    |                          |
|                         | 出 淀粉配件                                                                                                    |                                                                                                    |                          |
|                         | 于 5時及智能照明                                                                                                    |                                                                                                    |                          |
|                         | 貿易服務及刊物                                                                                                    |                                                                                                    |                          |
|                         | 你需要在其他產品區內租用另一展台嗎?<br>我需要在其他產品區內租用另一展台。                                                                                                    |                                                                                                    |                          |
|                         | ▲ 返回                                                                                                    | 儲存                                                                                                    | 為草稿 下一步 ▶                |

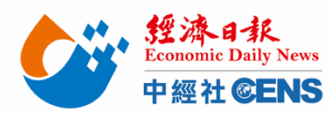

# Step 4: 勾選商貿配對問題(可複選)

有關商貿配對的問題

把台灣帶向世界 Bringing Taiwan To The World

| 目標市場 *     | _            | _          |       |     |
|------------|--------------|------------|-------|-----|
|            | □ 非洲         | 🔲 澳大利西亞    |       |     |
|            | □ 東歐         | □ 香港       |       |     |
|            | □ 日本         | □ 韓國       |       |     |
|            | 🗌 拉丁美洲       | □ 中國內地     |       |     |
|            | □ 中東         | □ 北美       |       |     |
|            | 🗌 其他亞洲國家     | □ 北歐       |       |     |
|            | □ 東南亞        | □ 台灣       |       |     |
|            | □ 西歐         |            |       |     |
| 目標買家業務性質 * | k            |            |       |     |
|            | □ 採購合作社      | □ 採購辦事處    |       |     |
|            | 🔲 連鎖公司       | 🗌 慈善/福利組織  |       |     |
|            | 🗌 領事館/商務專員公署 | □ 百貨公司     |       |     |
|            | □ 分銷商        | □ 網上零售商    |       |     |
|            | ─ (出口)       |            |       |     |
|            |              | □ 代理商 (入口) |       |     |
|            |              |            |       |     |
|            |              |            |       |     |
|            |              |            |       |     |
|            |              |            |       |     |
|            |              |            |       |     |
|            |              |            |       |     |
|            |              | □⊥問組織      |       |     |
|            |              |            |       |     |
| 不考慮的業務市場   |              |            |       |     |
|            |              | □ 澳大利西亞    |       |     |
|            | □東歐          | □□香港       |       |     |
|            |              | □ 韓國       |       |     |
|            | 🔲 拉丁美洲       | 🗌 中國內地     |       |     |
|            | □ 中東         | □ 北美       |       |     |
|            | 🔲 其他亞洲國家     | □ 北歐       |       |     |
|            | 🔲 東南亞        | □ 台灣       |       |     |
|            | □ 西歐         | 🗌 以上都不是    |       |     |
| 目前出口市場 *   |              |            |       |     |
|            | □ 非洲         | 🗌 澳大利西亞    |       |     |
|            | □ 東歐         | □ 香港       |       |     |
|            | □日本          | □ 韓國       |       |     |
|            | 🔲 拉丁美洲       | 🗌 中國內地     |       |     |
|            | □ 中東         | □ 北美       |       |     |
|            | □ 其他亞洲國家     | □ 北歐       |       |     |
|            | □ 東南亞        | □台灣        |       |     |
|            |              |            |       |     |
| 生產模式 *     |              |            |       |     |
|            | ОВМ          |            |       |     |
|            | OEM          | □其他        |       |     |
|            |              |            |       |     |
|            |              |            |       |     |
| 返回         |              |            | 儲存為草稿 | 下一步 |

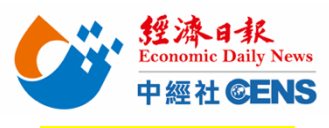

# <mark>Step 5: 填寫公</mark>

| <mark>、可資料</mark> (請以 <del>」</del>                                                                 | 英文填寫[除中]                                                           | 文公司名梢],                                                           | *號為必填懶位                                               | )                                              |                            |
|----------------------------------------------------------------------------------------------------|--------------------------------------------------------------------|-------------------------------------------------------------------|-------------------------------------------------------|------------------------------------------------|----------------------------|
| 輸入公司資訊                                                                                             |                                                                    |                                                                   |                                                       |                                                |                            |
| <ul> <li>分 所有資料請用</li> <li>分 貴公司提供在</li> <li>分 公司名稱及公</li> <li>分 貿發局有權查</li> <li>站通」提交的</li> </ul> | 英文填寫 (公司中文名<br>此部份之資料,將刊至<br>司地址應與商業登記記<br>閱及使用申請人於本<br>資料及文件亦將轉交」 | :稱除外)。<br>登於展覽會場刊、網站:<br>登上所列之相同,公司:<br>「參展一站通」上載的:<br>「業貿易署作審理中小 | 及「貿發網」內, 因此<br>名稱將作為製作展台名<br>文件,以審視其會議見<br>企業市場推廣基金申訪 | 閣下可能直接收到買<br>8.牌之用。<br>8覽業資助計劃的申請<br>青之用(如適用)。 | 家的查詢。<br>資格。申請人於「參展-       |
| * 必須填寫項目                                                                                           |                                                                    |                                                                   |                                                       |                                                |                            |
| * 公司名稱                                                                                             | (英<br>文)                                                           |                                                                   |                                                       |                                                | ]                          |
| 公司名稱(中國                                                                                            | 文)                                                                 |                                                                   |                                                       |                                                |                            |
| t *                                                                                                | 也址                                                                 |                                                                   |                                                       |                                                | ]                          |
|                                                                                                    |                                                                    |                                                                   |                                                       |                                                | ]<br>]                     |
|                                                                                                    | 8編                                                                 |                                                                   |                                                       |                                                |                            |
| * 國家/坦                                                                                             | 也區 請選擇                                                             | ~                                                                 |                                                       |                                                |                            |
| <b>Ж</b>                                                                                           | /省                                                                 |                                                                   |                                                       |                                                |                            |
| 垢                                                                                                  | 成市                                                                 |                                                                   |                                                       |                                                |                            |
| * 1                                                                                                | <b>電話</b> 國家號碼                                                     | 區域號碼                                                              | 電話                                                    | 内約                                             | 泉                          |
| 圖文傳                                                                                                | <b>身真</b> 國家號碼                                                     | 區域號碼                                                              | 圖文傳真                                                  |                                                |                            |
| * 1                                                                                                | <b>፪郵</b>                                                          |                                                                   |                                                       |                                                | 7                          |
| * 중요 / 초요 /                                                                                        | (請注意:所有經<br>地址,所有的買家                                               | 「貿發網」、展覽商貿配<br>查詢將發送至貴公司以                                         | 對收到關於貴公司的買<br>「貿發網」廣告商身份登                             | 家查詢,將發送至此電動<br>登記或下方聯絡人資料部                     | 了那地址。如未有提供電郵<br>3份內的電郵地址。) |
| 服務簡介<br>(不超過 250 個                                                                                 |                                                                    |                                                                   |                                                       |                                                |                            |
| 字母)                                                                                                | 已輸入字母・□                                                            |                                                                   |                                                       |                                                | ///.                       |
|                                                                                                    | 註:請用英文輸入展品/                                                        | 產品/服務簡介。                                                          |                                                       |                                                |                            |
| 請說明您的生產<br>綫所在地 <b>:</b>                                                                           | <b>請選擇</b><br>*買家現在傾向尋找來自                                          | ✓ ✓ 不同國家/地區的製造商                                                   | ,您的信息有助於為您                                            | 帶來更多機會。                                        |                            |
| * 貴公司會否接<br>受小批量訂單?                                                                                | 請選擇 🗸                                                              |                                                                   |                                                       |                                                |                            |
| 初創企業(如成立<br>不多於3年)?                                                                                | 請選擇 🖌                                                              |                                                                   |                                                       |                                                |                            |
| 貴公司有多少員<br>工出席此展覽會?                                                                                | 1 ~                                                                |                                                                   |                                                       |                                                |                            |
| *貴公司會否在此<br>展覽會進行採購?                                                                               | 請選擇 ∨                                                              |                                                                   |                                                       |                                                |                            |
| 如經銷售代理參                                                                                            |                                                                    | ]                                                                 |                                                       |                                                |                            |
| 展, 請輛人代理名<br>稱或編號                                                                                  |                                                                    |                                                                   |                                                       |                                                |                            |

代理名稱請輸入:**UDN** 

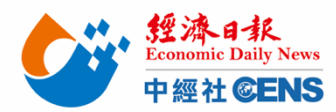

Step 6: 確認申請條款、展會規則,填寫公司資料,勾選相關條款

<mark>6.1 檢查申請資料後拉到頁面最下方,閱讀相關條款及規則,填寫資料,勾選條款及規則</mark>

### \*填入資料格式必須與申請資料相同

| * 公司名稱:                                                                                                    | United Daily News                                                                                                    | (請輸入公司名稱)                   |  |  |  |
|----------------------------------------------------------------------------------------------------|----------------------------------------------------------------------------------------------------|-----------------------------|--|--|--|
| * 聯絡人:                                                                                                    | Janeway Chang                                                                                                    | (請輸入聯絡人)                    |  |  |  |
| * 電郵:                                                                                                    | linkyou@ms49.hinet.net                                                                                                    | (請輸入電郵地址)                   |  |  |  |
| <ul> <li>申請參加香港貿發局香港國際春季燈飾展 2024,並同意遵守主辦機構訂定的申請條款、展覽會規則及大會指定產品雜誌、網上推廣計劃之條款及細則。</li> <li>本人明白於同一展覽會中使用同一或關連企業推廣性質相同的產品或服務將無法享受香港特別行政區政府【會議展覽業資助計劃】。貿發局有權要求本公司提供更多資訊或文件以審視其獲資助的資格。如發現本公司不符合資格,貿發局將保留向本公司收取全額參展費的權利。</li> <li>本人確定主辦機構可將上述資料編入其全部或任何資料庫內作為直接推廣或商貿配對,以及用於主辦機構在私隱政策聲明中所述之其他用途。本人確認已獲得此表格上所述的每一位人士同意及授權,將其個人資料提供予主辦機構作此表格提及的用途。</li> <li>同時,主辦機構亦可將上述資料轉交其他機構,作為推廣香港貿發局香港國際春季燈飾展 2024之用。本公司同意,上述資料</li> </ul>              |                                                                                                    |                             |  |  |  |
| <ul> <li>✓ 本人願意繼續加入貿發局的聯絡名<br/>(此選項是按歐盟有關保護個人資料</li> <li>✓ 本人明白及接受:</li> <li>- 本計劃的申請詳情及條款以及本:</li> </ul>                                                                                                    | 目,以獲悉最新的市場信息和商機。<br>法律的要求而設,只適用於歐盟/歐洲經濟區的客戶。)<br>表格之內容。<br>品類或承諾本由這由任何本計劃下的資助是終均會獲耕。                                                                                                    |                             |  |  |  |
| - 主辦單位對本申請有最終決定權                                                                                                    | ,並保留調整資助額度和拒絕申請的權利,而無須提供原因                                                                                                    | 及對任何人承擔任何責任。                |  |  |  |
| <ul> <li>✓ 本人同意:</li> <li>- 如主辦單位要求就本申請提交補充</li> <li>評估、覆核和日後監察之用。</li> <li>- 授權主辦單位就核對或澄清本表格</li> <li>團機構或人士,以作申請審批、評估</li> </ul>                                                                                                    | <ul> <li>✓ 本人同意:</li> <li>- 如主辦單位要求就本申請提交補充資料及文件,本人會配合有關要求於指定期間內遞交有關資料,以作主辦單位審批、評估、覆核和日後監察之用。</li> <li>- 授權主辦單位就核對或澄清本表格及附夾的文件(包括補充資料及文件(如有))內所載的資料聯繫政府部門或其他相關機構或人士,以作申請審批、評估及覆核之用。</li> </ul>                                                                                                    |                             |  |  |  |
| 本入唯認:<br>-本表格內填報的資料及附夾的文件<br>補充資料及文件(如有))如有任何<br>一<br>本人僅此確認本公司已閱讀,並同                                                                                                    | - (包括補充資料及文件(如有))均完整及真確無訛。而<br>不正確 / 不準確的資料,均可導致本申請無效。申請者或須<br><b>]意及接受上述條款及細則。</b>                                                                                                    | 本表格和附夾的文件(包括<br>頁退還全部或部分資助。 |  |  |  |
| ·<br>擊「遞交申請」, 於彈出視窗                                                                                                    | 點選「確定」/「OK」                                                                                                    |                             |  |  |  |
| <ul> <li>申請條款、展覽會規則及大會指定產品雜誌、線上續都<br/>開催款及規則)</li> <li>● 中人期尽職編與八東致內的均等的合事。以此<br/>(此類項是法歐誠有關保護個人資料法律的</li> <li>● 本計劃的申請詳情及條款以及本表格之。</li> <li>- 本計劃的申請詳情及條款以及本表格之。</li> <li>- 在 磁交本表格後,主辦新<br/>- 主辦單位對本申請有最</li> <li>● 本 和新的申請評情及條款以及本表格之。</li> <li>- 本 如道教本申請有最</li> <li>● (如</li> <li>● 二 (如</li> <li>● 本表格內填報的資料及料<br/>補充資料及文件(如有))</li> <li>● 本人儲止確認本公司已提</li> <li>- 計 所有申請及屬台要求<br/>有參展商。</li> <li>+ 申請表格上所列出的參屬異並不代表</li> </ul> | 器計劃之線級及細則(總交申請前・請詳細閱讀並接納有 )<br>■ 2000年3月20日<br>2010年3月20日<br>2010年3月2 |                             |  |  |  |
|                                                                                                    | 儲存為草稿    這交申請  ◆                                                                                                    |                             |  |  |  |
|                                                                                                    | <sup>省</sup> 發網   龍於我們   聯絡我們   廣告服務   使用條款   私隱政策聲明   網站導航                                                                                                    |                             |  |  |  |
| 建議您使用更新至最新版本的Mircosoft Edge,Mozilla Firefox或Google Chrome瀏覽器軟體,以獲得最佳瀏覽體驗。                                                                                                    |                                                                                                    |                             |  |  |  |
| © 2000-2023 香港貿易發展局版權所有,對違反版權者保留一切追索權利。                                                                                                    |                                                                                                    |                             |  |  |  |

6.2 完成後點

6

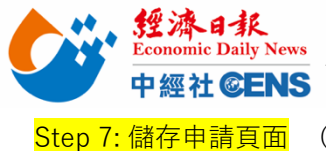

列印本頁

| 請百而 | (點墼 | 「儲存此百」 |   | 磾出視窗中在點擊 | 「儲存此百」 |
|-----|-----|--------|---|----------|--------|
| 머릿ഥ |     |        | , |          |        |

KIDC

Hong Kong International Lighting Fair (Spring Edition) 香港國際春季燈飾展

#### Approved International Event

儲存此頁

#### 謝謝你的申請!

現確認主辦機構已於2023年 收到貴公司參加<mark>香港貿發局香港國際春季燈飾展 2024</mark>的網上申請表格。請注意 貴公司之申請手續尚未完成。請於截止日期前提交全數之參展費用,貴公司可參照下文所列之付款形式。閣下的 電郵戶口將會收到有關的確認函。主辦機構將會處理貴公司的申請並通知閣下申請狀

況。

同時,煩請根據以下的付款方法繳付參展費用。所有參展費須連同此頁一併遞交。

| 申請摘要 (申請編號:                 | )       |
|-----------------------------|---------|
| 公司資料                        |         |
| 公司名稱 (英文)                   |         |
| 公司名稱 (中文)                   |         |
| 地址                          |         |
| 郵編                          |         |
| 國家/地區                       |         |
| 州/省                         |         |
| 城市                          |         |
| 電話                          | (886)   |
| 圖文傳真                        | (886)   |
| 電郵                          |         |
| 公司社交媒體戶口                    |         |
| 公司網址                        | http:// |
| 業務性質                        |         |
| 公司背景                        |         |
| 展品品牌                        |         |
| 展品 / 產品 / 服務簡介              | 1       |
| 生產綫所在地                      |         |
| 貴公司會否接受小批量訂<br>單 <b>?</b>   | 不適用     |
| 初創企業(如成立不多於3<br>年)?         | -       |
| 貴公司有多少員工出席此<br>展覽會 <b>?</b> | 1       |
| 貴公司會否在此展覽會進<br>行採購 <b>?</b> | 否       |
| 如經銷售代理參展, 請輸<br>入代理名稱或編號    |         |

### Step 8: 到展覽聯絡人信箱收取確認信

\*首次申請廠商務必點擊確認信中連結以開通及設定密碼

\*後續香港貿發局相關展會資料修改及確認皆需此組帳號、密碼)

Step 9: 將儲存之「申請頁面」及「申請編號」連同「報名審核資料」郵寄至 linkyou@ms49.hinet.net &yanbei.tan@udngroup.com.tw 即完成報名!

### 【報名審核資料】

i. 營利事業登記證 ii. 產品型錄

iii. 名燈薈萃廊參展廠商須另繳交:

(a) 品牌 Logo 商標註冊證明副本 (b) 品牌持有人允許申請廠商展出和分銷品牌產品授權書 (c) 品牌/商標圖檔 (d) 註冊 品牌之產品照片